How to locate payments made to vendors using BSS- Banner Self Service

Login to myUT

|                            |                 | my                                                                      | UT                                        |                   |                                                                                                |
|----------------------------|-----------------|-------------------------------------------------------------------------|-------------------------------------------|-------------------|------------------------------------------------------------------------------------------------|
| URCES GRADUATE             | EMPLOYEE        | COVID-19 UPDATES                                                        | UT COMMUNITY                              | LIBRARY           | UTMC                                                                                           |
|                            | EM              | AIL AND UTAD ACC                                                        | OUNT                                      |                   | MY BANNER                                                                                      |
| ioard - new tool where you | 8               | Dutlook Web<br>Provided by Microsoft Exchange Ser                       | Access<br>er 2003                         |                   | Banner 9 Administrative Pages (Pl<br>Use this link to access the new Banne                     |
| ests, etc.<br>n<br>ion     | Ou<br>us<br>Aci | <b>itlook Web Access (foi</b><br><b>ers)</b><br>cess your Utoledo Excha | r Faculty/Staff Exchange email through th | ange<br>nis link. | Banner 9 Resources<br>Use this link to find information on Ba<br>FAQ, Navigation and Training, |
| ne                         | My<br>Ma<br>lin | <b>y UT Account</b><br>aintain your UTAD accou<br>k.                    | nt information throug                     | gh this           | Banner Finance SSB<br>Use this link to access Banner Self Ser                                  |

Under Employee Tab -- Located to the far right of screen --> Click on Banner Finance SSB

| Personal Information Student  | Financial Aid | Employee | Finance | F |
|-------------------------------|---------------|----------|---------|---|
| Search Go                     |               |          |         |   |
| Finance                       |               |          |         |   |
| Budget Queries                |               |          |         |   |
| Encumbrance Query             |               |          |         |   |
| Requisition                   |               |          |         |   |
| Approve Documents             |               |          |         |   |
| View Document                 |               |          |         |   |
| Budget Transfer               |               |          |         |   |
| Multiple Line Budget Transfer |               |          |         |   |
| Delete Finance Template       |               |          |         |   |

## Select View Document

Choose Type Drop-Down: Select Invoice Click Document Number

| w Docu      | ument                                                                                                    |                         |                                                                                                    |                                                                                                    |                                                                                                    |
|-------------|----------------------------------------------------------------------------------------------------|-------------------------|----------------------------------------------------------------------------------------------------|----------------------------------------------------------------------------------------------------|----------------------------------------------------------------------------------------------------|
| display the | e details of<br>ument nur                                                                                                | a docume<br>nber, selec | nt enter p<br>t Docume                                                                                                    | arameters then selec<br>nt Number to access                                                                                                    | t View document. To display ap<br>the Code Lookup feature. This e                                                                                                    |
| se type: Ir | nvoice                                                                                                    | ~                       | Document                                                                                                    | Number                                                                                                    |                                                                                                    |
| ission#:    |                                                                                                    | !                       | Change Se                                                                                                    | eq#.                                                                                                    | Reference Number                                                                                                    |
| lay Accoun  | nting Info                                                                                                    | ormation                |                                                                                                    |                                                                                                    |                                                                                                    |
| Yes         | 0                                                                                                    | No                      |                                                                                                    |                                                                                                    |                                                                                                    |
| isplay Doc  | ument/L                                                                                                    | ine Item i              | Text                                                                                                    | Display Commo                                                                                                    | dity Text                                                                                                    |
| All         | e Print                                                                                                    | table (                 | ) None                                                                                                    | 🔿 All 💿 Printabl                                                                                                    | le 🔿 None                                                                                                    |
| v document  | Approva                                                                                                    | l history               |                                                                                                    |                                                                                                    |                                                                                                    |
|             | w Docu<br>display the<br>ow the docu<br>se type: In<br>dission#:<br>lay Accour<br>Yes<br>isplay Doc<br>All<br>v document | W Document              | W Document  display the details of a docume ow the document number, select se type: Invoice ission#: lay Accounting Information Yes No isplay Document/Line Item All  Printable V document Approval history | w Document  display the details of a document enter pr ow the document number, select Document  se type: Invoice  Invoice  Change Se Iay Accounting Information Yes No  isplay Document/Line Item Text All  Printable None  v document Approval history | w Document   o display the details of a document enter parameters then select   ow the document number, select Document Number to access   se type:   Invoice   v Document Number   Invoice   Invoice   Vocument   Invoice   Ves   No     Isplay Document/Line Item Text   All   Improved history |

Remove User ID Field \*if its auto populated

Fill in Vendor ID - Enter R# for the vendor in which you are searching payment for Click Execute Query

| Document Lookup                                            |             |
|------------------------------------------------------------|-------------|
| <ul> <li>at least one of these fields required.</li> </ul> |             |
| Invoice Code Lookup                                        |             |
| Document Number*                                           |             |
| <br>User ID*                                               |             |
| Activity Date*                                             | All ~ All ~ |
| Transaction Date*                                          | All ~ All ~ |
| Vendor ID*                                                 |             |
| Purchase Order or Encumbrance                              |             |
| Purchase Order Reference Number                            |             |
| Approved                                                   | All ~       |
| Completed                                                  | All ~       |
| Execute Query                                              |             |
|                                                            |             |
| Exit Without Value                                         |             |

Below is an example to show what your screen will look like once its pulled all payment records for the vendor ID you entered.

| Personal Informatio | on Studer | nt / Final  | ncial / | Aid Employe    | e 🖉 Finance | Proxy      |                    |       |           |          |       |
|---------------------|-----------|-------------|---------|----------------|-------------|------------|--------------------|-------|-----------|----------|-------|
| Search Document L   | _ookup    | Go          |         |                |             |            |                    |       | MEN       | U SITE M | IAP H |
| Press the document  | ent numbe | r link to i | returr  | n the value to | the View D  | ocument pa | ge. Press the Exit | witho | out Value | button t | o ret |
| S9 documents se     | elected.  |             |         |                |             |            |                    |       |           |          |       |
| Invoice Lookup R    | esults    |             |         |                |             |            |                    |       |           |          |       |
| Document Number     | User ID   | Activity    | Date    | Trans Date     | PO/Encum    | Vendor ID  | Vendor             | 1     | Approved  | Comple   | ted   |
| <u>10153122</u>     |           | Mar 03, 1   | 2020    | Mar 02, 2020   |             | R01500736  | Republic Services  | Inc   | ſes       | Yes      |       |
| <u>I0153123</u>     | ŀ         | Mar 03, 1   | 2020    | Mar 02, 2020   |             | R01500736  | Republic Services  | Inc   | ſes       | Yes      |       |
| <u>10153124</u>     | ŀ         | Mar 03, 1   | 2020    | Mar 02, 2020   |             | R01500736  | Republic Services  | Inc   | ſes       | Yes      |       |
| <u>I0153125</u>     | ŀ         | Mar 03, 1   | 2020    | Mar 02, 2020   |             | R01500736  | Republic Services  | Inc   | ſes       | Yes      |       |
| I0153126            | ŀ         | Mar 03, 3   | 2020    | Mar 02, 2020   |             | R01500736  | Republic Services  | Inc   | ſes       | Yes      |       |
| I0153127            | ŀ         | Mar 03, 1   | 2020    | Mar 02, 2020   |             | R01500736  | Republic Services  | Inc   | ſes       | Yes      |       |
| I0153128            | ŀ         | Mar 03, 1   | 2020    | Mar 02, 2020   |             | R01500736  | Republic Services  | Inc   | ſes       | Yes      |       |
| I0153129            | ŀ         | Mar 03, 1   | 2020    | Mar 02, 2020   |             | R01500736  | Republic Services  | Inc   | ſes       | Yes      |       |
| I0153782            | ŀ         | Mar 12, 1   | 2020    | Mar 11, 2020   |             | R01500736  | Republic Services  | Inc   | (es       | Yes      |       |
| I0153783            | ŀ         | Mar 12, 1   | 2020    | Mar 11, 2020   |             | R01500736  | Republic Services  | Inc   | (es       | Yes      |       |
| I0153784            | ŀ         | Mar 12, 1   | 2020    | Mar 11, 2020   |             | R01500736  | Republic Services  | Inc   | ſes       | Yes      |       |
| I0153785            | ŀ         | Mar 12, 1   | 2020    | Mar 11, 2020   |             | R01500736  | Republic Services  | Inc   | (es       | Yes      |       |
| I0153786            | ŀ         | Mar 12, 1   | 2020    | Mar 11, 2020   |             | R01500736  | Republic Services  | Inc   | ſes       | Yes      |       |
| I0153787            | H I       | Mar 12, 1   | 2020    | Mar 11, 2020   |             | R01500736  | Republic Services  | Inc   | ſes       | Yes      |       |

Every Document Number listed is associated with an invoice AP has paid.

If you click on one of the individual document numbers, it may bounce you back to View document screen. This time, filling in the document number you selected.

| Viev        | ν Docι                    | umer                 | nt                      |                             |                                                |                                        |
|-------------|---------------------------|----------------------|-------------------------|-----------------------------|------------------------------------------------|----------------------------------------|
| To o<br>kno | display the<br>w the doci | e details<br>ument n | of a docur<br>umber, se | ment enter p<br>lect Docume | arameters then select<br>nt Number to access t | View document. To<br>he Code Lookup fe |
| Choos       | e type: I                 | nvoice               |                         | Document                    | Number I0153122                                |                                        |
| Submi       | ssion#:                   |                      |                         | Change Se                   | eq#                                            | Reference Number                       |
| Displa      | y Accour                  | nting Ir             | nformatio               | 'n                          |                                                |                                        |
| ۲           | Yes                       | $\bigcirc$           | No                      |                             |                                                |                                        |
| Dis         | play Doc                  | ument                | /Line Ite               | m Text                      | Display Commod                                 | ity Text                               |
| 0           | All                       | P                    | rintable                | O None                      | 🔿 All 💿 Printable                              | ○ None                                 |
| View        | document                  | Appro                | val history             |                             |                                                |                                        |

From here, Click View Document

You should now see full details pertaining to one invoice payment. Down at the bottom left hand side of the page, shows RELATED DOCUMENTS. This is where any records associated with this invoice will be listed. The **Document Code** is confirmation of the payment that's been made for this invoice. Document Codes have indicators to identify the payment method used.

Check #= Code starts with 01###### ACH = Code starts with !####### Credit Card = C00##### WIRE = W00#####

| In                                                  | woice                                         |                                           | Suh#                                                  | Durchas                                                         | e Order               | Invoice Da                          | te Tr                                             | ane f       | ate                        | Daymer                              | t Due | Total       |        |
|-----------------------------------------------------|-----------------------------------------------|-------------------------------------------|-------------------------------------------------------|-----------------------------------------------------------------|-----------------------|-------------------------------------|---------------------------------------------------|-------------|----------------------------|-------------------------------------|-------|-------------|--------|
| 101                                                 | 53122                                         |                                           | 1                                                     | rurchus                                                         |                       | lan 15, 202                         | 0 Ma                                              | or 02.      | 2020                       | Mar 02.                             | 2020  | 902.22      |        |
|                                                     |                                               |                                           | -                                                     |                                                                 |                       |                                     |                                                   |             |                            |                                     |       |             |        |
| Comp                                                | lete:                                         | Y                                         |                                                       | Approved                                                        | t:                    | Y                                   | V                                                 | endor       | Inv                        | 0259-00                             | 28055 | 68          |        |
| Open                                                | Paid:                                         | P                                         |                                                       | Suspense                                                        | :                     | N                                   | Ho                                                | ld:         |                            | N                                   |       |             |        |
| Credit                                              | Memo                                          | : N                                       |                                                       | Cancel Da                                                       | ate:                  |                                     | Re                                                | currin      | g:                         | N                                   |       |             |        |
| 1099                                                | Tax Id                                        | :                                         |                                                       | 1099 Ven                                                        | dor:                  | N                                   | Inc                                               | come '      | _<br>Туре                  |                                     |       |             |        |
| Accou                                               | inting:                                       | Do                                        | cument                                                | t Level                                                         |                       |                                     |                                                   |             |                            |                                     |       |             |        |
|                                                     |                                               |                                           |                                                       |                                                                 |                       |                                     |                                                   |             |                            |                                     |       |             |        |
| Vendo                                               | or:                                           | RO                                        | 150073                                                | 6 Republic                                                      | Services              | Inc                                 |                                                   |             |                            |                                     |       |             |        |
|                                                     |                                               | PO                                        | Box 90                                                | 01099                                                           |                       |                                     |                                                   |             |                            |                                     |       |             |        |
|                                                     |                                               | LO                                        | uisvile, I                                            | KY 40290-1                                                      | 099                   |                                     |                                                   |             |                            |                                     |       |             |        |
| Collect                                             | ts Tax:                                       | Co                                        | lects No                                              | o Taxes                                                         |                       |                                     |                                                   |             |                            |                                     |       |             |        |
| Discou                                              | unt Co                                        | de: 30                                    | Net 30                                                | Days                                                            |                       |                                     |                                                   |             |                            |                                     |       |             |        |
|                                                     |                                               |                                           |                                                       |                                                                 |                       |                                     |                                                   |             |                            |                                     |       |             |        |
| Item                                                | Comn                                          | nodity                                    |                                                       | Demonstration of the                                            | LCC D.                | D                                   | escrip                                            | otion       |                            |                                     |       |             |        |
| 1                                                   | 0.01                                          | Itom                                      | waste                                                 | Removal - I                                                     | ISC ROL               |                                     | Tak                                               | Ouan        | rida I                     | So al Desi                          | Incti | Curnon      |        |
|                                                     | <u>P.Q.</u>                                   | iteiti                                    | 97.M                                                  |                                                                 | ax Grou               | ih.                                 | 1.01                                              | oven        |                            |                                     | 14201 | scy suspen: | se:    |
|                                                     |                                               |                                           |                                                       |                                                                 |                       |                                     | An                                                | Drov        | ed                         | Disc                                | Ado   | 1 Tax       | Net    |
|                                                     |                                               |                                           |                                                       |                                                                 |                       |                                     | 1.46                                              |             |                            | RHT                                 | 0.00  | 0.00        | 902.2  |
|                                                     | Amour                                         | nt                                        |                                                       |                                                                 |                       |                                     | 902                                               |             | - 10                       | 0.00                                | 10.00 |             | 1702.2 |
| Total                                               | Amour<br>of al Co                             | nt<br>ommo                                | dities 90                                             | 02.22                                                           |                       |                                     | 902                                               |             | 0                          | ).00                                | 0.00  | 0.00        | 302.2  |
| Total o                                             | Amour<br>of all Co                            | nt<br>ommo                                | dities 90                                             | )2.22                                                           |                       |                                     | 902                                               |             |                            | ).00                                | 0.00  | 0.00        | 302.2  |
| Total o                                             | Amour<br>of all Co                            | nt<br>ommo                                | dities 90                                             | 02.22                                                           |                       |                                     | 902                                               |             |                            | ).00                                | 0.00  | 0.00        | 1902.2 |
| Total o                                             | Amour<br>of all Co                            | ounti                                     | dities 90                                             | )2.22                                                           | Oran                  | Acct                                | 902                                               | Actu        | Loca                       | 0.00                                | 0.00  | 10.00       | 190212 |
| Total d<br>(nvoik<br>Seq#                           | Amour<br>of all Co<br>ce Acc                  | ounti                                     | dities 90                                             | 2.22                                                            | <u>Orgn</u>           | Acct                                | 902<br>Prog                                       | Acty        | Loca                       | Proj                                | 0.00  | 0.00        | 302.2  |
| Total o<br>Invoit<br>Seq#                           | Amour<br>of al Co<br>ce Acc<br>CQA            | ounti<br>EY<br>Bank                       | dities 90                                             | c Fund<br>sp NSEOvr                                             | <b>Orgn</b>           | Acct<br>Approved                    | 902<br>Prog<br>Disc<br>9911                       | Acty<br>Tax | Locn<br>Add                | 0.00<br>Proj<br>Net                 | 0.00  | 0.00        | 502.2  |
| Total o<br>Invoid<br>Seq#                           | Amour<br>of all Co<br>ce Acc<br>CQA           | ounti<br>EY<br>20<br>30                   | dities 90<br>ng<br>Index<br>NSFSus<br>51850<br>N      | 2.22<br>Fund<br>50 NSFOVE<br>500000                             | <u>Orgn</u><br>108990 | Acct<br>Approved<br>75307<br>902,22 | 902<br>Prog<br>Disc<br>9911<br>0.00               | Actv<br>Tax | Locn<br>Add                | 0.00                                |       | 0.00        | 502.2  |
| Total o<br>Invoik<br>Seq#<br>1<br>Total o           | Amour<br>of all Co<br>ce Acc<br>CQA<br>T      | ounti<br>EY<br>Bank<br>20<br>30<br>ayed s | dities 90<br>Index<br>NSFSu:<br>51850<br>N<br>equence | 2.22<br><b>Fund</b><br><b>SP</b> NSFOVE<br>0 500000<br>N<br>es: | <u>Orgn</u><br>108990 | Acct<br>Approved<br>75307<br>902.22 | 902<br>Prog<br>Disc<br>9911<br>0.00               | Actv<br>Tax | Locn<br>Add                | 0.00<br>Proj<br>Net<br>902.22       | 2.22  | 0.00        | 502.2  |
| Total o<br>Invoik<br>Seq#<br>1<br>Total o           | Amour<br>of all Co<br>ce Acc<br>CQA<br>T<br>T | ounti<br>EY<br>Bank<br>20<br>30<br>ayed s | dities 90<br>Index<br>NSFSus<br>51850<br>N<br>equence | Exercises:                                                      | <b>Orgn</b><br>108990 | Acct<br>Approved<br>75307<br>902.22 | 902<br>Prog<br>Disc<br>9911<br>0.00               | Actv<br>Tax | Locn<br>Add                | 0.00<br>Proj<br>Net<br>902.22<br>90 | 2.22  | 0.00        | 502.2  |
| Total o<br>Invoid<br>Seq#<br>1<br>Total o           | Amour<br>of all Co<br>COA<br>T                | ounti<br>EY<br>Bank<br>20<br>30<br>ayed s | dities 90<br>Index<br>NSESu<br>51850<br>N<br>equence  | x Fund<br>sp NSFOvr<br>500000<br>N<br>ess:                      | <b>Orgn</b><br>108990 | Acct<br>Approved<br>75307<br>902.22 | 902<br><u>Prog</u><br><u>Disc</u><br>9911<br>0.00 | Actv<br>Tax | Locn<br><u>Add</u><br>0.00 | 0.00<br>Proj<br>Net<br>902.22       | 2.22  | 0.00        | 302.2  |
| Total o<br>Invoik<br>Seq#<br>1<br>Total o<br>Relate | Amour<br>of all Co<br>COA<br>T<br>of displ    | ounti<br>EY<br>Bank<br>20<br>30<br>ayed s | dities 90<br>Index<br>NSFSu:<br>51850<br>N<br>equence | x Fund<br>sp NSFOvr<br>500000<br>N<br>ees:                      | <b>Orgn</b><br>108990 | Acct<br>Approved<br>75307<br>902.22 | 902<br><b>Prog</b><br><b>Disc</b><br>9911<br>0.00 | Actv<br>Tax | Locn<br>Add                | ).00<br>Proj<br>902.22<br>902.90    | 2.22  | 0.00        | 502.2  |

Therefore, this vendor invoice #0259-002805568 dated 1/15/2020 for \$902.22 was paid on 03/03/2020 via ACH since doc code is !0380731.